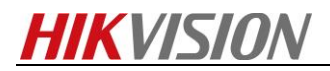

# How to add NVR to keyboard by DS-1100KI

## Preparation

The firmware version of DS-1100KI is 3.0

## Steps:

1. Click **Device** button on the screen to enter the Device list  $_{\circ}$ 

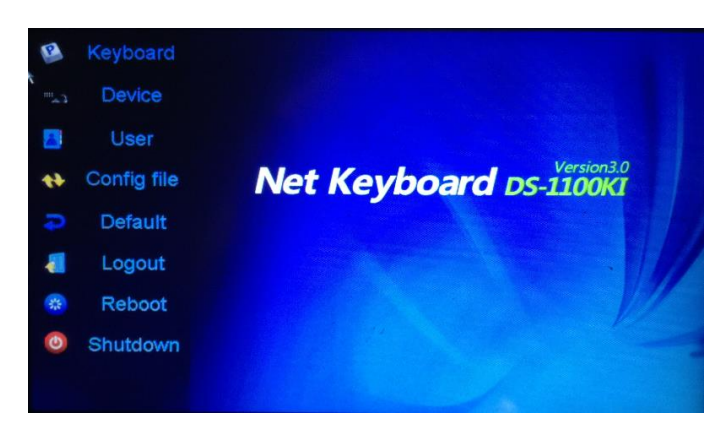

Figure 1.1 Admin Main Interface

2. The figure1.2 is show the successfully added device. You can add device in the three sheets including Encoder list for adding encoding devices such as IP camera, DVR, NVR, etc., Controller list for adding controlling devices such as video wall controller, etc. and Decoder list for. The figure 1.3 is add device that we should fill in the Device name, port, Ip/domain, etc.

| Auto Search               | Device -    | - Device List |       | Add D   | evice |   |  |
|---------------------------|-------------|---------------|-------|---------|-------|---|--|
| Encoder Controller Coccer |             |               |       |         |       |   |  |
| Device Type               | Device Name | IP/Domain     | Port  | Status  | Edit  | ^ |  |
| IP Dome                   |             | 10.10.38.169  | 8000  | Offline | 1     |   |  |
| IP Dome                   | 12          | 10.10.0.55    | 8000  | Online  | 1     | _ |  |
| NVR                       | 4           | 10.6.11.15    | 8000  | Online  | 1     | - |  |
| M_ENC                     |             | 10.48.12.3    | 26500 | Offline | 1     | - |  |
| M_ENC                     |             | 10.48.12.3    | 27200 | Offline | 2     |   |  |
| M_ENC                     |             | 10.48.12.3    | 27900 | Offline | 2     |   |  |
| M_ENC                     |             | 10.48.12.3    | 28600 | Offline | 2     |   |  |
| M ENC                     |             | 10 /0 12 6    | 30100 | Offline | rə)   | • |  |
| Total 27 items            | Page 1/4    |               | H To  | (1 🕨    | Ρ.    | ٠ |  |
|                           |             | Del           | lata  | Pot     |       |   |  |

Figure 1.2 Device List

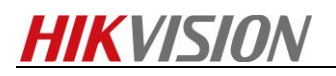

| Auto Se   | Devi                | ce Add Device | Device |
|-----------|---------------------|---------------|--------|
| De        | Device Name:        | [nvr          | Edit   |
|           | IP/Domain:          | 10.9.6.168    |        |
|           | Port:<br>User Name: | 8000<br>admin |        |
|           | Password:           | ******        | . *    |
|           | Protocol            | PRIVATE       |        |
| Total 0 i |                     | Add Cancel    | P -    |

Figure 1.3 Add Device

3. Tap User on the main interface to enter the User-User List interface.

|           | Us     | er User    | List  | Add User |
|-----------|--------|------------|-------|----------|
| User Name | Device | Edit       | Login | Delete   |
| admin     |        | <b>1</b>   |       |          |
| op1       |        | - <b>1</b> | 2     | Û        |
|           |        |            |       |          |
|           |        |            |       |          |
|           |        |            |       |          |
|           |        |            |       |          |
|           |        |            |       |          |
|           |        |            |       |          |
|           |        |            |       |          |
| Logout    |        |            | k.    | Return   |

Figure 1.4 User List

4. On the **User List** interface, tap **Add User** to enter the **Add User** interface. Input the user name, password and confirm the password. Tap **Add** to finish the adding of user

| User Add User          |            |  |  |  |  |
|------------------------|------------|--|--|--|--|
| User Name:             | 01         |  |  |  |  |
| Password :<br>Confirm: | *****      |  |  |  |  |
| ý                      | Add Cancel |  |  |  |  |

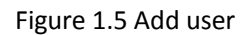

5. Return to the **User List** interface, and tap of the selected user to enter the **User-Device** interface.

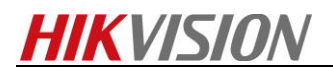

| User Device   |             |            |                     |            |  |  |
|---------------|-------------|------------|---------------------|------------|--|--|
| Operator:     | 3           |            |                     | Add Device |  |  |
| Device Type   | Device Name | IP Address | Port Sta            | tus Delete |  |  |
|               |             |            |                     |            |  |  |
|               |             |            |                     |            |  |  |
|               |             |            |                     |            |  |  |
|               |             |            |                     |            |  |  |
|               |             |            |                     |            |  |  |
|               |             |            |                     |            |  |  |
| Tabal A Barra | Dawa did    |            | <b>T</b> - <b>F</b> |            |  |  |
| Total U items | Page 1/1    | 4 4 I      | • • • • • • • •     | 1 ▶P ⇒     |  |  |
| Logout        |             |            |                     | Return     |  |  |

### Figure 1.6 Device

- Tap Add Device to enter the User-Add Device interface. Select the device by checking the checkbox, and tap Add to add the device for the current user.
- 7. The added device (s) for the current user can be displayed on the **User-Device** interface.

|     | User Add Device |              |         |        |       |        |      |
|-----|-----------------|--------------|---------|--------|-------|--------|------|
|     | Device Type     | Device Name  | IP Add  | Iress  | Por   | rt Sta | tus  |
|     | Unknown         |              | 172.6.  | 23.61  | 800   | 0 Off  | line |
| ~   | DVR             | HIKVISION N1 | 172.9.  | 16.105 | 800   | 0 Onl  | line |
| ~   | DEC             | 6408hd-t     | 172.6.3 | 22.190 | 800   | 0 Onl  | line |
| ~   | IP Camera       | ipdome       | 172.6.3 | 21.164 | 800   | 0 Onl  | ine  |
|     | Unknown         |              | 172.6.3 | 22.119 | 800   | 0 Offi | line |
|     | ł               |              |         |        |       |        |      |
| Tot | tal 5 items     | Page 1/1     | н ч     | ► H    | To <1 | P      | +    |
|     | Add             |              |         |        |       | Exit   |      |

Figure 1.7 Add Device

8. On the User-User List interface of the admin, tap 📝 (Login Operator) to directly switch to the Operator

User Login interface.

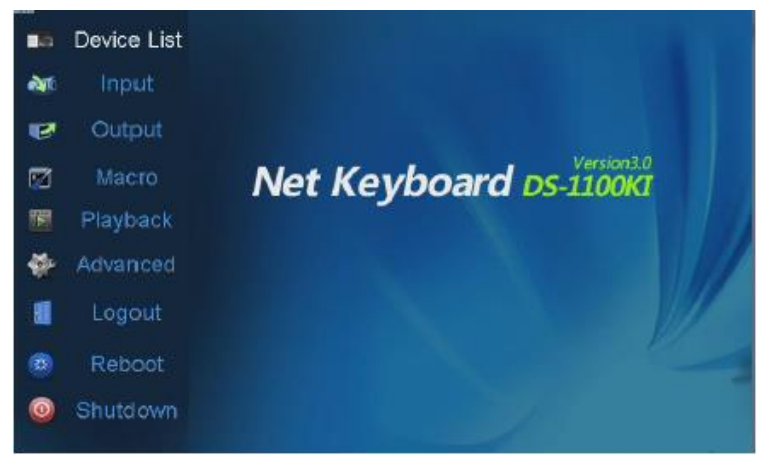

### Figure 1.8 Add Device

9. Tap **Device List** on the main interface to enter the **Device List** interface. The list displays all devices which can be controlled by the current login user.

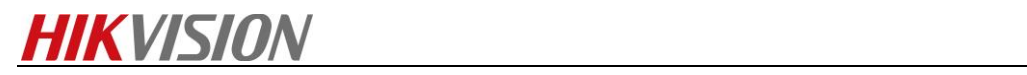

| 0.11          |               |              |        |                   |         |
|---------------|---------------|--------------|--------|-------------------|---------|
|               | Dev           | rice List    |        |                   |         |
| Encoder 🔯     | Controller ≧D | ecoder       |        |                   |         |
| Device Type   | Device Name   | IP Address   | Port   | Status            | Configu |
| IP Dome       |               | 10.10.38.169 | 8000   | Offline           | 6       |
| IP Dome       | 12            | 10.10.0.55   | 8000   | Online            | 6       |
| NVR           | 4             | 10.6.11.15   | 8000   | Online            | 6       |
|               |               |              |        |                   |         |
|               |               |              |        |                   |         |
|               |               |              |        |                   |         |
|               |               |              |        |                   |         |
|               |               |              |        |                   |         |
| Total 3 items | Page 1        | /1 ৰ ৰ       | ⊳ н То | ⊃ <mark>∢1</mark> | ► P →   |
| Logout        |               |              |        | R                 | eturn   |

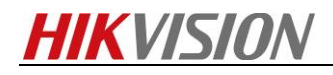

First Choice for Security Professionals *HIKVISION* Technical Support